第4章 视频转场

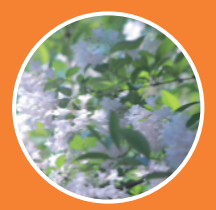

视频转场也称为视频过渡,使用转场效果可以 使一个镜头平缓且自然地转换到下一个镜头,同时 极大地增加影片的艺术感染力。剪映专业版软件中 的转场包括叠化转场、特效转场、综艺转场、运镜 转场、MG转场、幻灯片和遮罩转场。

# 4.1 叠化转场

叠化转场包括闪黑、闪白、叠化、叠加、云 朵、渐变擦除、画笔擦除、撕纸、水墨、色彩溶解 和岁月的痕迹等转场效果,这类转场主要是通过平 缓的叠化、叠加来实现两个画面的切换,本节介绍 叠化转场的使用。

① 打开剪映专业版软件,在主界面单击"开始创作"按钮,进入剪映软件的工作界面,在"媒体"面板中导入素材,如图4-1所示。

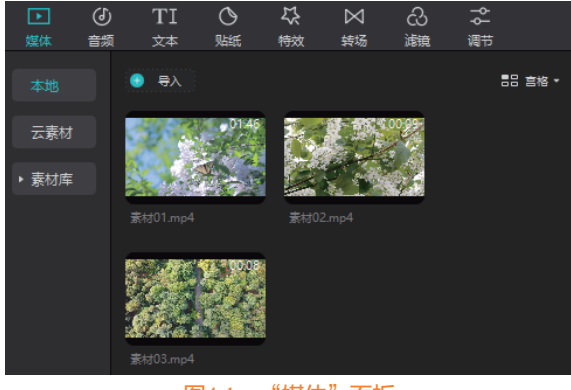

### 图4-1 "媒体"面板

在 "媒体"面板中选择两个素材并拖曳到时间 线面板,如图4-2所示。

03 在素材面板中单击"转场"按钮,打开转场面板,如图4-3所示。

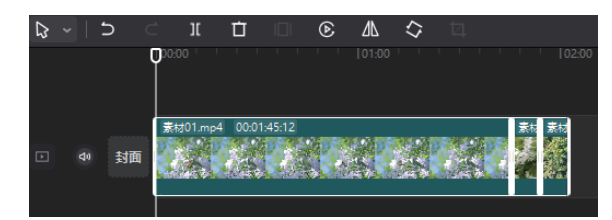

图4-2 时间线面板

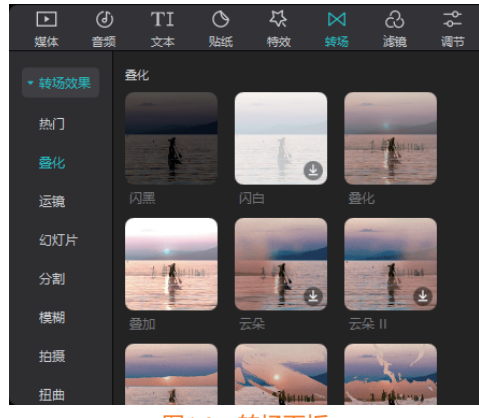

图4-3 转场面板

04 在"基础转场"中选择"叠化"转场并进行 下载,下载之后单击"添加到轨道"按钮,如图4-4 所示。

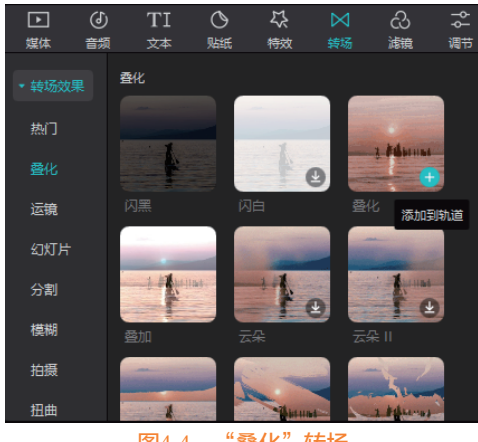

图4-4 "叠化"转场

05 将"叠化"转场添加到时间线面板两个视频片。 06 在时间线面板中选中转场,在右侧的功能区中 调整"转场"的时长,如图4-6所示。 段的连接处,如图4-5所示。 07 在"叠化"转场中下载"水墨"转场,如图4-7 ₽~| ⊃ Ċ п 所示。 删除(Del,Backspace) 08 将"水墨"转场应用到时间线视频片段上,如 4 00:01:45:12 图4-8所示。 封面 09 在时间线面板中选中转场,在功能区面板调整 转场的时长,如图4-9所示。 图4-5 添加"叠加"转场

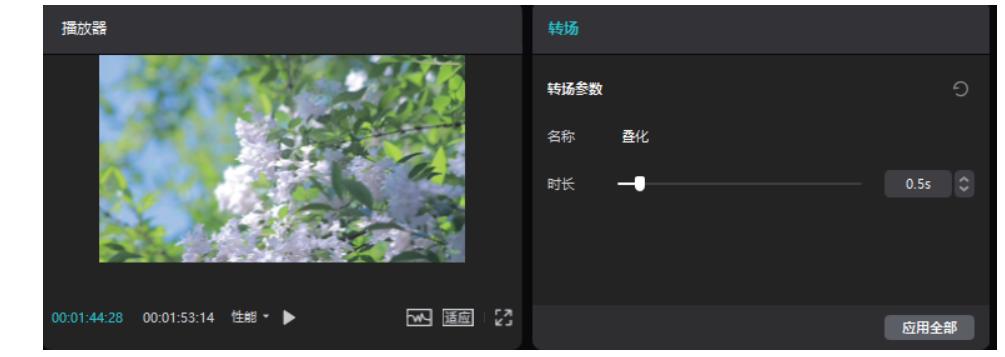

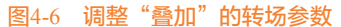

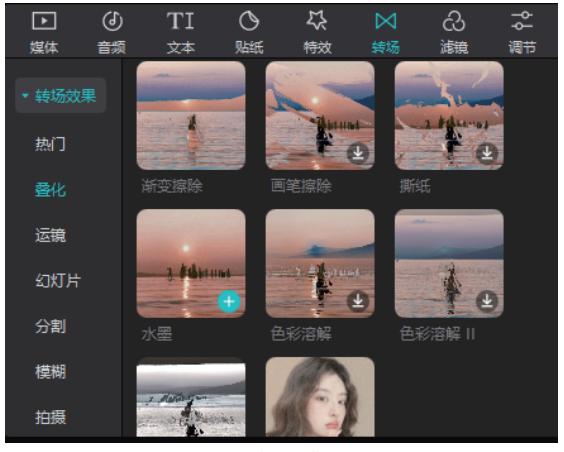

图4-7 "水墨"转场

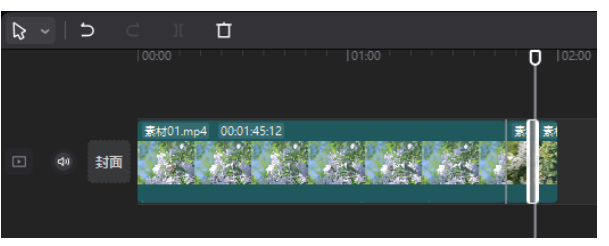

图4-8 添加"水墨"转场

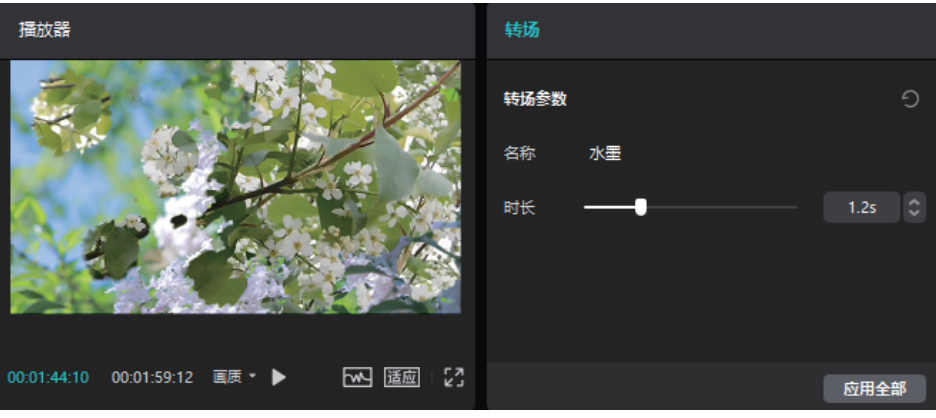

图4-9 调整水墨转场参数

10 在转场面板右下角单击"应用全部"按钮,可以将"水墨"转场应用到时间线的所有视频片段上,调整后 按空格键播放视频,即可查看转场效果。

# 4.2 分割转场

转场包括分割、横向分割、竖向分割和斜向分割。本节介绍分割转场的运用。

打开剪映专业版软件,在主界面单击"开始创作"按钮,进入剪映软件的工作界面,在"媒体"面板中导入素材,如图4-10所示。

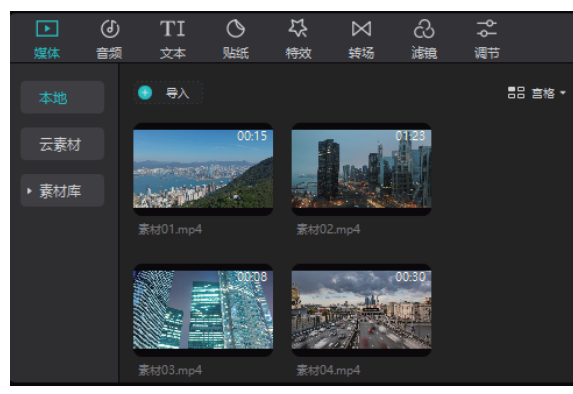

图4-10 "媒体"面板

02 在"媒体"面板中选择视频素材并拖曳到时间 线面板,如图4-11所示。

| ₽ | 5  |     | π       |             |          |             |          |          |          |        |
|---|----|-----|---------|-------------|----------|-------------|----------|----------|----------|--------|
|   |    | 000 |         |             |          |             |          |          |          |        |
|   |    | 素   | 対01.mp4 | 00:00:14:10 | 素材02.mp4 | 00:00:21:14 |          | 素材03.mp4 | 素材04.mp4 | 00:00: |
|   | 封面 |     |         |             | Les 1    | et la       | the list |          | and alm  |        |
|   |    |     |         |             |          |             |          |          |          |        |
|   |    |     |         |             |          |             |          |          |          |        |

#### 图4-11 时间线面板

03 在素材面板中单击"转场"按钮,打开转场面板,单击"分割"转场类别,如图4-12所示。
04 在"分割"转场类别中,下载"斜向分割"转场,将"斜向分割"转场添加到轨道,如图4-13所示。
05 "斜向分割"转场添加到时间线面板轨道之间,如图4-14所示。

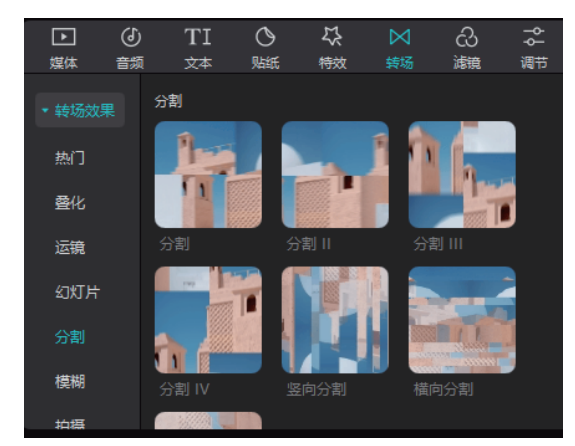

图4-12 "分割"转场

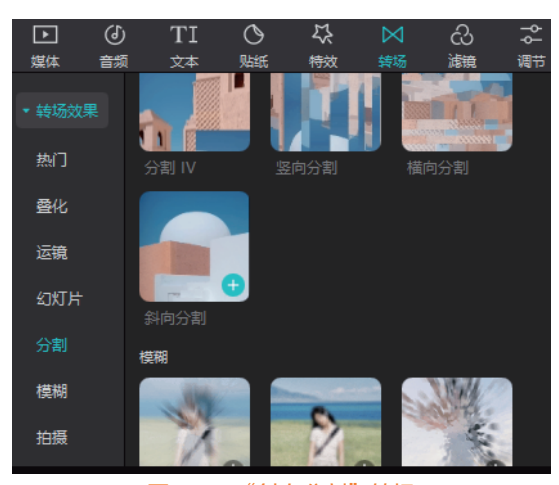

图4-13 "斜向分割"转场

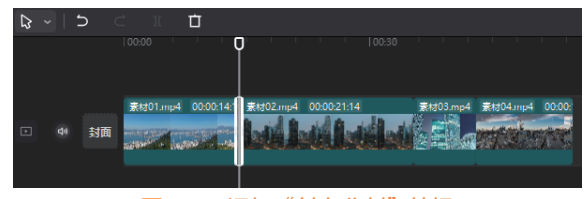

图4-14 添加 "斜向分割" 转场

66 在时间线面板中选择"斜向分割"转场,在转场参数中调整时长,如图4-15所示。

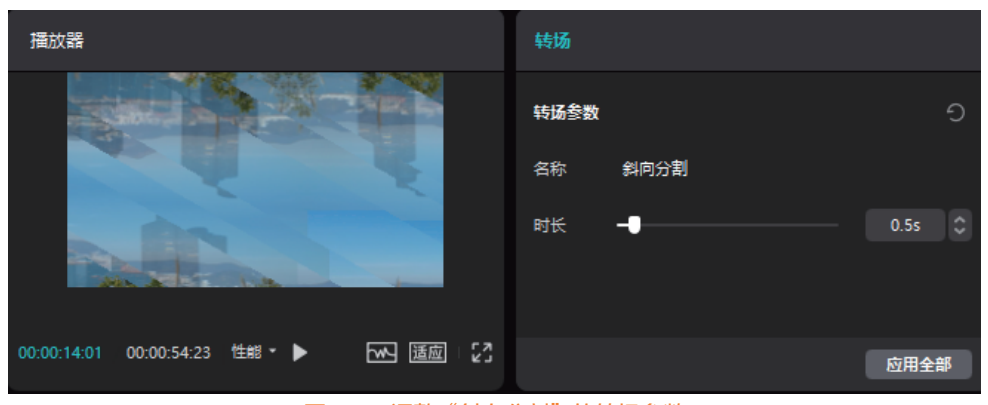

图4-15 调整"斜向分割"的转场参数

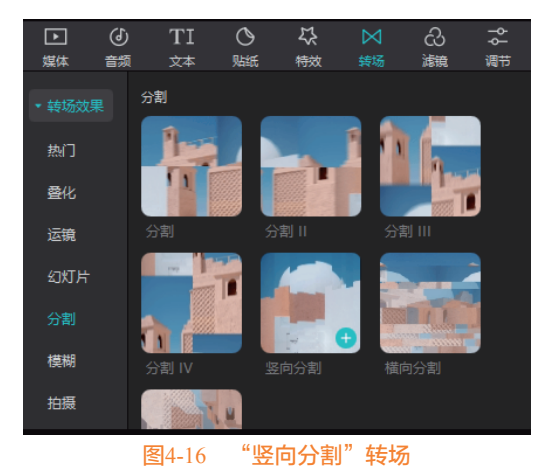

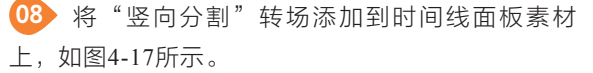

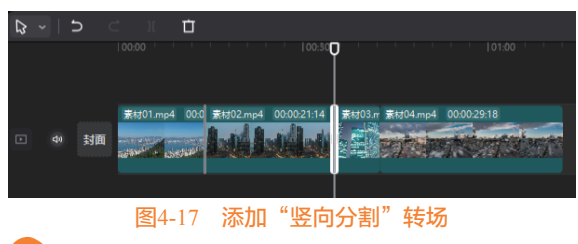

在时间线面板中选择"竖向分割"转场,在转场属性面板中设置转场时长,如图4-18所示。
 按空格键播放视频,即可查看竖向转场效果。

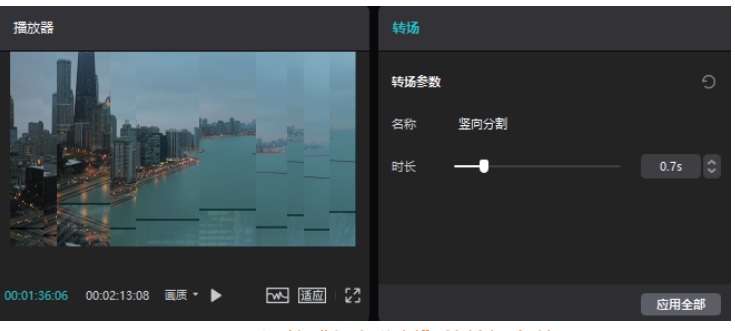

图4-18 调整"竖向分割"的转场参数

# 4.3 综艺转场

综艺转场包括打板转场、弹幕转场、气泡转场 和冲鸭转场。

打开剪映专业版软件,在主界面单击"开始创作"按钮,进入剪映软件的工作界面,在"媒体"面板中导入素材,如图4-19所示。

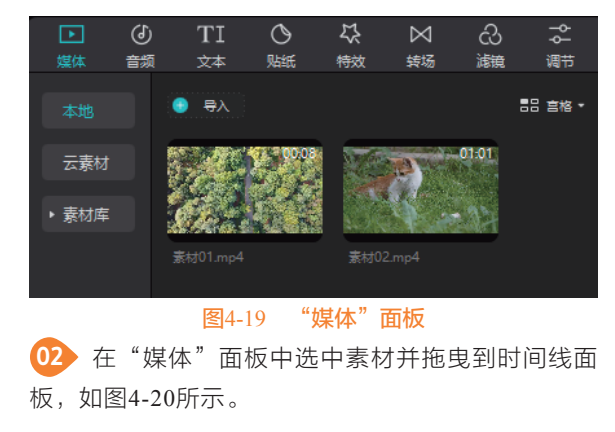

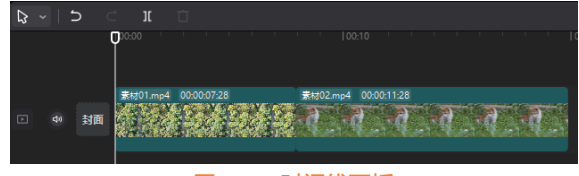

## 图4-20 时间线面板

① 在素材面板中单击"转场"按钮,打开转场面板,在转场面板中选择"综艺"转场类别,如图4-21所示。

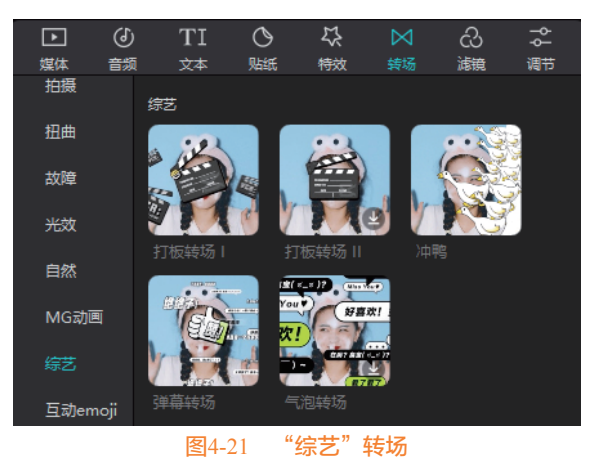

●4 在 "综艺"转场类别中,下载"弹幕转场", 将其添加到时间线素材片段的连接处,如图4-22 所示。

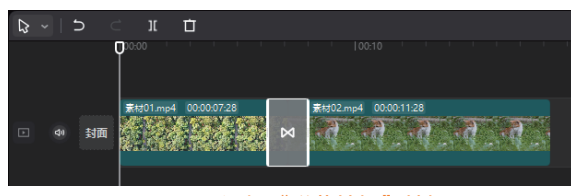

### 图4-22 添加"弹幕转场"转场

④ 在时间线面板中选中"弹幕转场",在转场属性面板中调整转场时长,如图4-23所示。

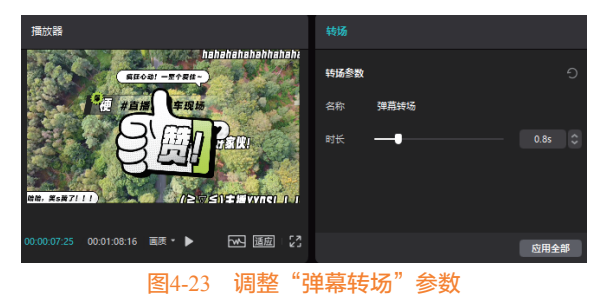

06 按空格键播放视频,即可查看电视故障1转场 效果。

# 4.4 运镜转场

运镜转场包括3D空间、推近、拉远、色差顺时 针、色差逆时针、无限穿越、向下、向上、向右、 向左、向左上、向右上、向左下、向右上和向右下 转场。

打开剪映专业版软件,在主界面单击"开始创作"按钮,进入剪映软件的工作界面,在"媒体"面板中导入素材,如图4-24所示。

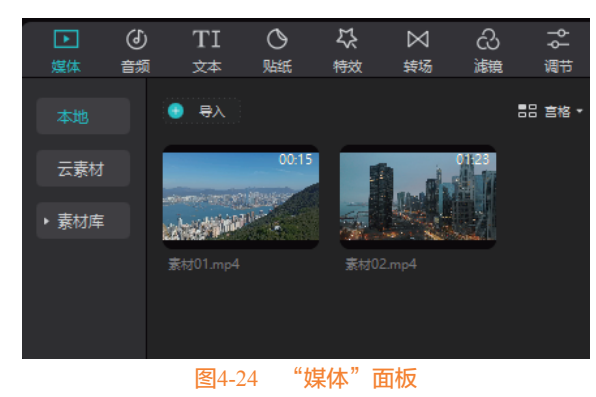

在"媒体"面板选中两个素材并拖曳到时间线 面板,如图4-25所示。

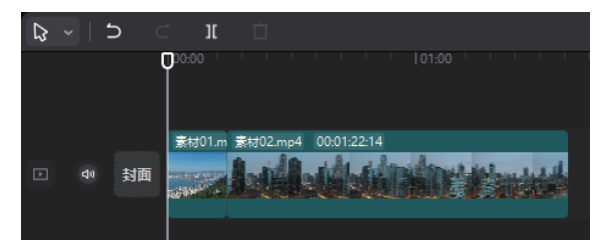

#### 图4-25 时间线面板

④ 在素材面板中单击"转场"按钮,打开转场面板,在转场面板中选择"运镜"转场类别,如图4-26所示。

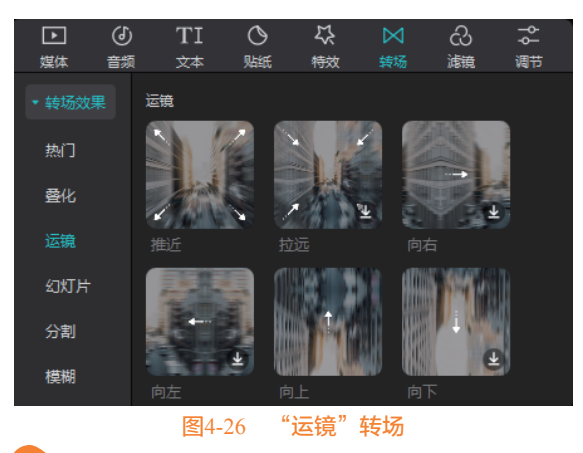

在"运镜"转场类别中,下载"推近"转场, 将推近转场添加到时间线素材片段的连接处,如图4-27所示。

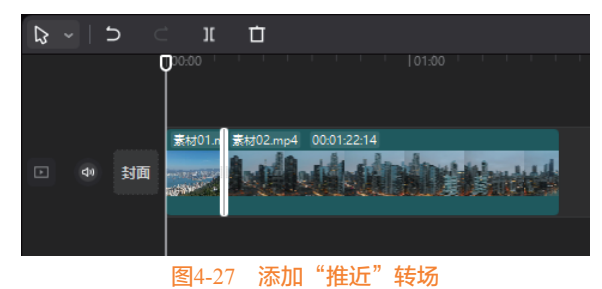

05 在时间线面板中选中"推近"转场,在功能面 板上调整转场属性,如图4-28所示。

06 按空格键播放视频,即可查看"推近"转场 效果。

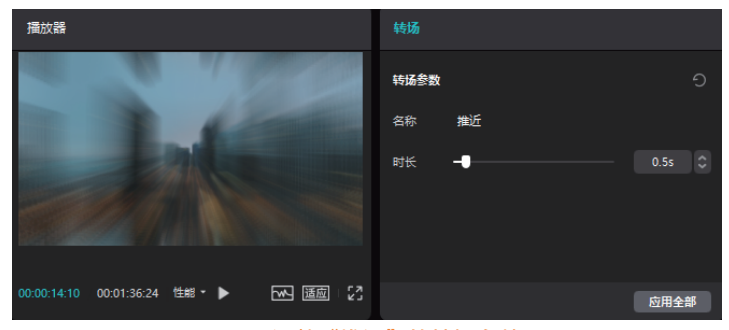

图4-28 调整"推近"的转场参数

# 4.5 MG 动画转场

MG动画转场包括水波卷动、水波向右、水波 向左、白色墨花、动漫旋涡、波点向右、箭头向 右、矩形分割、蓝色线条、中心旋转、向下流动和 向右流动等。

打开剪映专业版软件,在主界面单击"开始创作"按钮,进入剪映软件的工作界面,在"媒体"面板中导入素材,如图4-29所示。

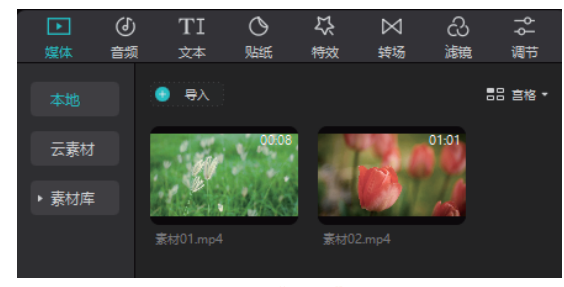

### 图4-29 "媒体"面板

02 在"媒体"面板选中两个素材并拖曳到时间线 面板,如图4-30所示。

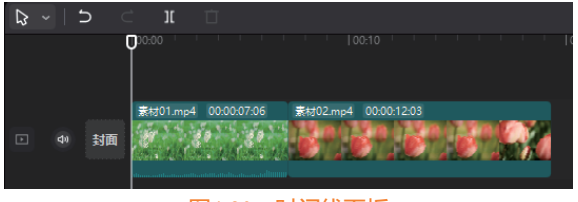

```
图4-30 时间线面板
```

① 在素材面板中单击"转场"按钮,打开转场面板,在转场面板中选择"MG动画"转场类别,如图 4-31所示。

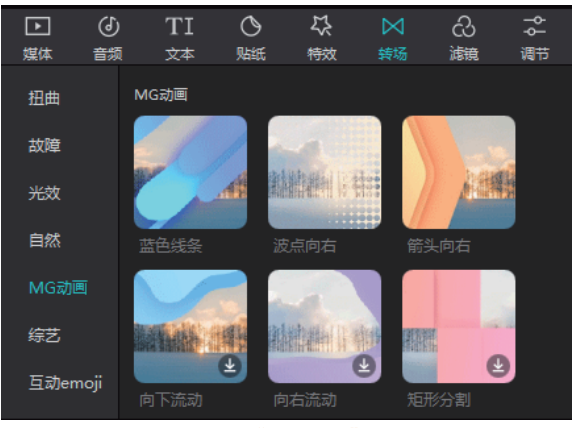

图4-31 "MG动画"转场

 在 "MG动画"转场类别中,下载"水波卷动"转场,将"水波卷动"添加到时间线素材片段的 连接处,如图4-32所示。

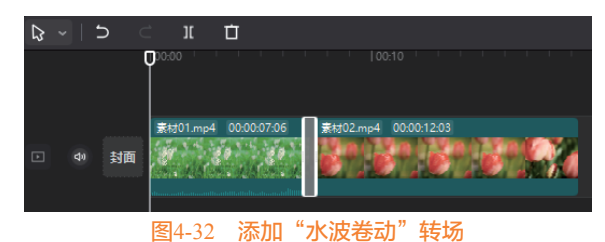

05 在时间线面板中选中"水波卷动"转场,在功 能面板上调整转场属性,如图4-33所示。

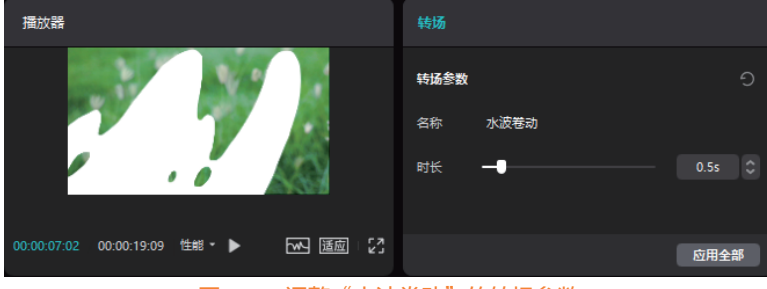

图4-33 调整"水波卷动"的转场参数

06 按空格键播放视频,即可查看水波卷动转场 效果。

# 4.6 幻灯片转场

幻灯片转场类别包括翻页、立方体、圆形扫 描、倒影、开幕、百叶窗、窗格、风车、万花筒、 星星和弹跳等。

打开剪映专业版软件,在主界面单击"开始创作"按钮,进入剪映软件的工作界面,在"媒体"面板中导入素材,如图4-34所示。

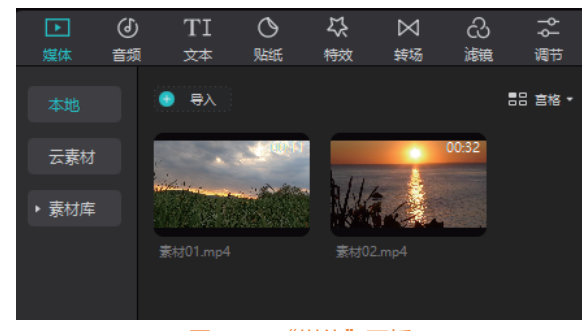

### 图4-34 "媒体"面板

在"媒体"面板选中两个素材并拖曳到时间线 面板,如图4-35所示。

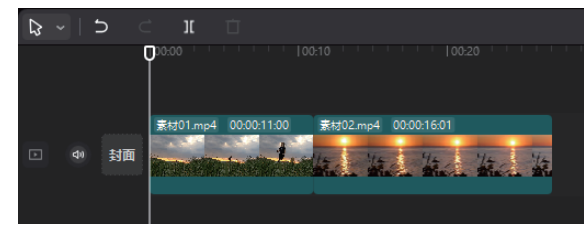

#### 图4-35 时间线面板

03 在素材面板中单击"转场"按钮,打开转场面板,在转场面板中选择"幻灯片"类别,如图4-36 所示。

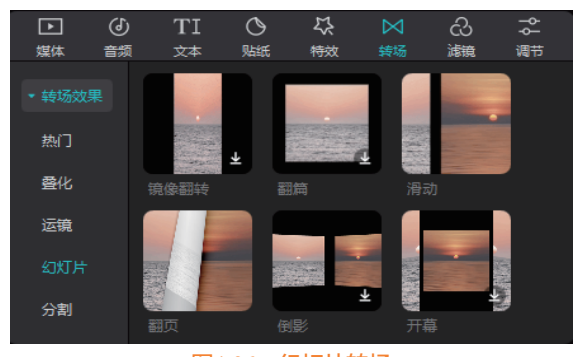

图4-36 幻灯片转场

04 在"幻灯片"类别中,下载"翻页"转场,将 "翻页"转场添加到时间线素材片段的连接处,如图 4-37所示。

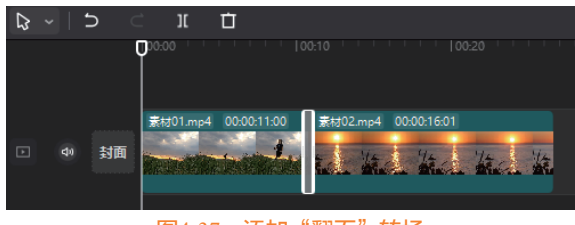

### 图4-37 添加"翻页"转场

05 在时间线面板中选中"翻页"转场,在功能面 板上调整转场属性,如图4-38所示。

06 按空格键播放视频,即可查看翻页转场效果。

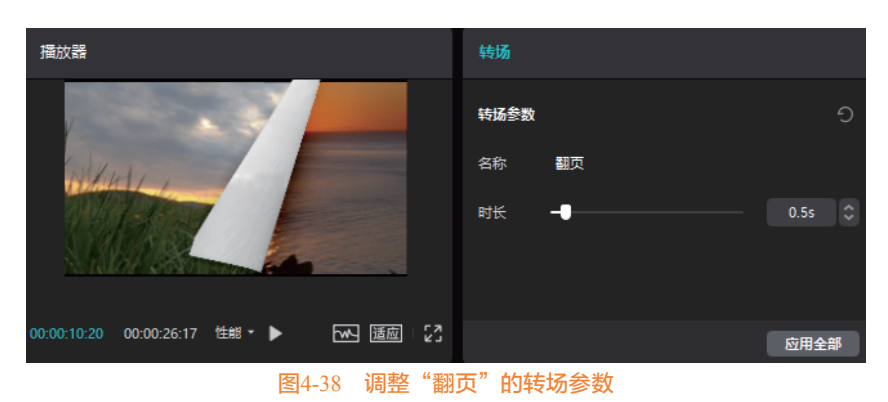

4.7 光效转场

光效转场类别包括炫光、泛白、泛光、闪动光斑、光束和闪光灯等。

01 打开剪映专业版软件,在主界面单击"开始创作"按钮,进入剪映软件的工作界面,在"媒体"面板中导入素材,如图4-39所示。

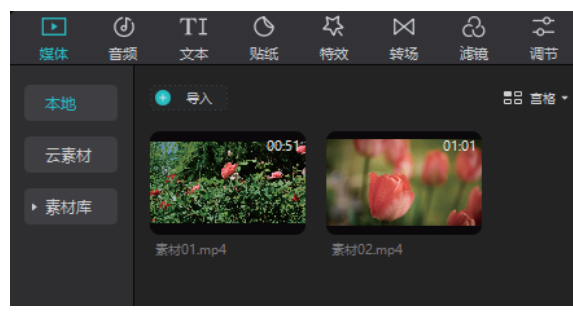

图4-39 "媒体"面板

02 在"媒体"面板选中两个素材并拖曳到时间线 面板,如图4-40所示。

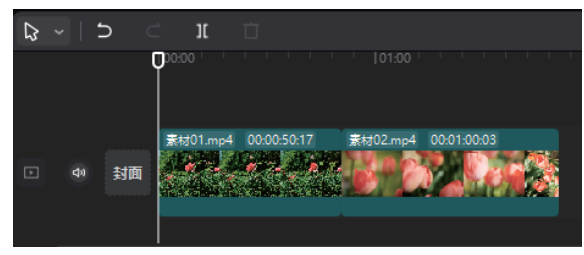

图4-40 时间线面板

① 在素材面板中单击"转场"按钮,打开转场 面板,在转场面板中选择"光效"类别,如图4-41 所示。

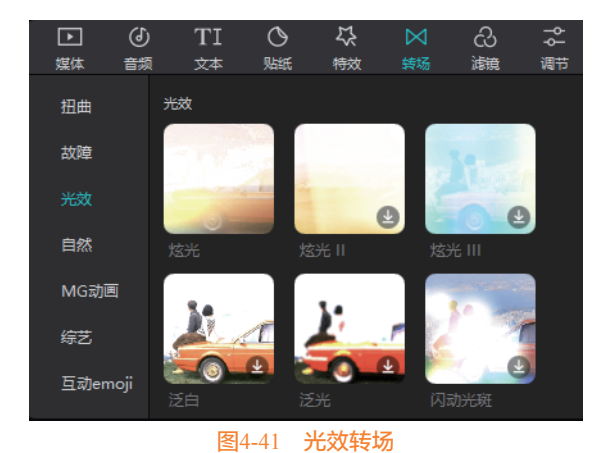

在"光效"类别中,下载"炫光"转场,将"炫光"转场添加到时间线素材片段的连接处,如图4-42所示。

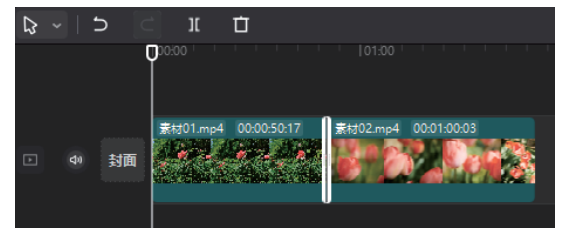

图4-42 添加炫光转场

05 在时间线面板上选中"炫光"转场,在功能面 板上调整转场属性,如图4-43所示。

06 按空格键播放视频,即可查看炫光转场效果。

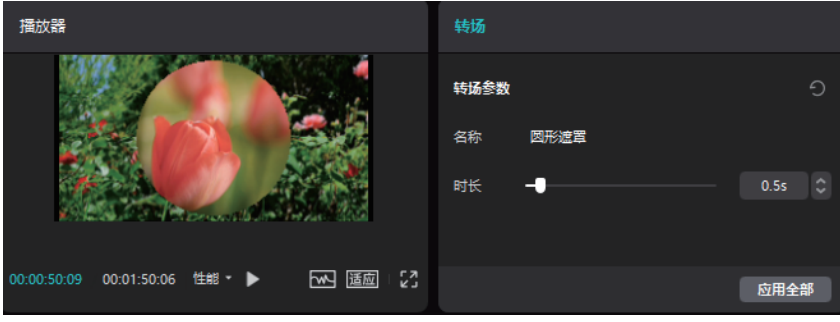

图4-43 调整"炫光"转场的参数